ขั้นตอนรายงานตัวเพื่อขอเข้าพิธีประสาทปริญญา ผ่านระบบออนไลน์ <u>https://grad-reg.mcu.ac.th</u>

1.เข้าที่เว็บไซต์ <u>https://grad-reg.mcu.ac.th</u>

2. เลือกภาษาที่ต้องการ ที่ไอคอนเปลี่ยนภาษา ไทย/อังกฤษ

| https://grad-reg.mcu.ac.th/th                                                                    |                          |            |             |         |                     |  |
|--------------------------------------------------------------------------------------------------|--------------------------|------------|-------------|---------|---------------------|--|
| มหาวิทยาลัยมหารุฬาลงกรณราชวิทยาลั<br>Mahachulalongkornrajavidyalaya University<br>www.mcu.ac.th  | <sup>้ย</sup><br>หน้าแรก | ນ້ອປฎົບັຕົ | สารสนเทศ    | ติดต่อ  | <b>∆เข้าสู่ระบบ</b> |  |
|                                                                                                  |                          |            |             |         |                     |  |
|                                                                                                  |                          |            |             |         |                     |  |
| https://grad-reg.mcu.ac.th/en                                                                    |                          |            |             |         |                     |  |
| มหาวิทยาลัยมหารุศาลงกรณราชวิทยาลัย<br>Mahachulalongkorinajavidyalaya University<br>www.mcu.ac.th | Home                     | Procedures | Information | Contact | ۵Login              |  |
|                                                                                                  |                          |            |             |         |                     |  |
|                                                                                                  |                          |            |             |         |                     |  |

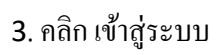

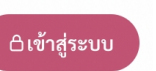

การเข้าสู่ระบบ กรอกข้อมูลรหัสนิสิต ในช่อง รหัส และ รหัสผ่าน คลิกเข้าสู่ระบบ

| https://grad-reg.mcu.ac.th/th/login                                                        |                                                                                     |            |                           |            |    |              |  |
|--------------------------------------------------------------------------------------------|-------------------------------------------------------------------------------------|------------|---------------------------|------------|----|--------------|--|
| มหาวิทยาลัยมหาจุฬาลงกรณราชวิทยา<br>Mahachulalongkornajavidyalaya Universi<br>www.mcu.ac.th | <sup>ลัย</sup><br>ร หน้าแรก                                                         | ข้อปฏิบัติ | สารสนเทศ                  | ติดต่อ     |    | ⊖เข้าสู่ระบบ |  |
|                                                                                            |                                                                                     |            |                           |            |    |              |  |
|                                                                                            |                                                                                     |            |                           |            |    |              |  |
|                                                                                            |                                                                                     |            | I                         | เข้าสู่ระ  | UU |              |  |
|                                                                                            | เข้าสู่ระบบเพื่อตรวจสอบข้อมูล ยืนยันสิทธิ์เข้าพิธี<br>ประสาทปริญญา และอัปโหลดเอกสาร |            |                           |            |    |              |  |
|                                                                                            |                                                                                     | ร          | หัส *                     |            |    |              |  |
|                                                                                            |                                                                                     |            | รหัส                      |            |    |              |  |
|                                                                                            |                                                                                     | 5          | หัสผ่าน *                 |            |    |              |  |
|                                                                                            |                                                                                     |            | รหัสผ่าน                  |            |    |              |  |
|                                                                                            |                                                                                     | *          | ใช้รหัสนิสิตเพื่อเข้าระบบ |            |    |              |  |
|                                                                                            |                                                                                     |            |                           | เข้าสู่ระบ | าบ |              |  |

## 4. เมื่อเข้าสู่ระบบ กรอกข้อมูล ดังต่อไปนี้

- เบอร์โทร ตัวอย่างเช่น 0927523333
- อีเมล์ ตัวอย่างเช่น <u>yothin@mcu.ac.th</u>
- ที่อยู่ ตัวอย่างเช่น มหาวิทยาลัยมหาจุฬาลงกรณราชวิทยาลัย เลขที่ 79 หมู่ที่ 1 ถ.พหลโยธิน หลักกิโลเมตรที่ 55
   ต.ลำไทร อ.วังน้อย จ.พระนครศรีอยุธยา 13170
- กรณีข้อมูลผิด ให้แจ้งข้อมูลที่ต้องการแก้ไข

| 0 | มหาวิทยาลัยมหาจุฬาองกรณราชวิทยาลัย<br>Mehachulalongkeenrajavidyalaya University<br>พระแตรและปร | หน้าแรก | ข้อมูลนิสิต                             | แนบเอกสาร          | ข้อปฏิบัติ          | สารสนเทศ                 | ติดต่อ | NN | ∆ออกจากระบบ |  |  |
|---|------------------------------------------------------------------------------------------------|---------|-----------------------------------------|--------------------|---------------------|--------------------------|--------|----|-------------|--|--|
|   |                                                                                                |         |                                         | <b>[</b> 2         | Tule7v              | 15                       |        |    |             |  |  |
|   |                                                                                                |         |                                         | Ľ                  | เบรเง<br>ผ รอยืนยัน | va                       |        |    |             |  |  |
|   |                                                                                                |         | ข้อมูลมิสิต                             |                    |                     |                          |        |    |             |  |  |
|   |                                                                                                |         | รพัส<br>0123456789                      |                    | ระดับ<br>ปริกเณ     | าตรี                     |        |    |             |  |  |
|   |                                                                                                |         | ชื่อ*                                   |                    | ฉายา<br>โรเวิลาม์   |                          |        |    |             |  |  |
|   |                                                                                                |         | พระมหาเยธน<br><b>นามสกุล</b><br>พลดงบอก |                    | เขตธมุ              | 15 *                     |        |    |             |  |  |
|   |                                                                                                |         | สังกัดคณะ                               |                    | เบอร์               | ซา                       |        |    |             |  |  |
|   |                                                                                                |         | -                                       |                    | -                   |                          |        |    |             |  |  |
|   |                                                                                                |         | สวนงานงหการหก<br>คณะพุทธศาสตร์          | 19-1               | อีเมล               | 1                        |        |    |             |  |  |
|   |                                                                                                |         | รูปถ่าย *                               |                    |                     |                          |        |    |             |  |  |
|   |                                                                                                |         | No Imag                                 | ie i               |                     |                          |        |    |             |  |  |
|   |                                                                                                |         | ที่อยู่ *                               |                    |                     |                          |        |    |             |  |  |
|   |                                                                                                |         | 1000                                    |                    |                     |                          |        |    |             |  |  |
|   |                                                                                                |         |                                         |                    |                     |                          | /      | 1  |             |  |  |
|   |                                                                                                |         | <b>กรณีซือ ฉายา นา</b>                  | มสกุล ผิดกรุณาแจ้ง | งงเจ้าหน้าที่ทางก   | สองขอความนี้<br>อดวามนี้ |        |    |             |  |  |
|   |                                                                                                |         |                                         |                    | แก้ไข               |                          |        |    |             |  |  |

## 5. เลือกการ <u>ยืนยันเข้าพิธี หรือไม่เข้าพิธีประสาทปริญญา</u> คลิก ยืนยัน

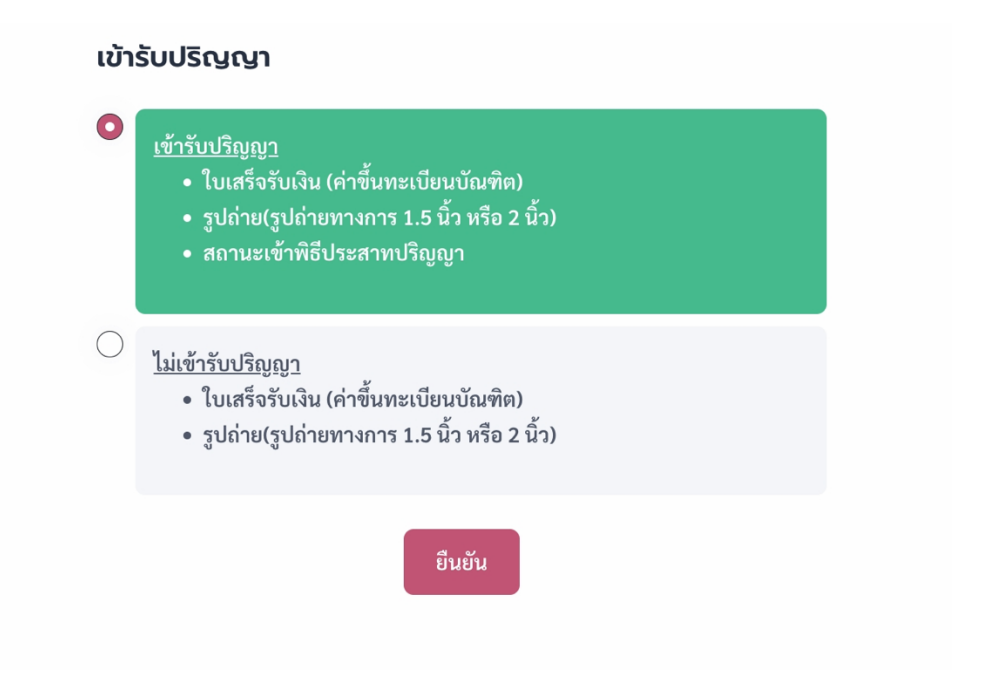

- เลือก เข้ารับปริญญา แนบเอกสารดังนี้
  - 1. ใบเสร็จรับเงิน (ค่าขึ้นทะเบียนบัณฑิต)
  - 2. รูปถ่าย รูปถ่ายทางการ 1.5 นิ้ว หรือ 2 นิ้ว
  - 3. สถานะเข้าพิธีประสาทปริญญา

| ILULIONATIS<br>ใบเสร็จรับเงิน (ค่าขึ้นทะเบียนบัณฑิต) *<br>Choose File No file chosen<br>เนบเอกสาร (ไฟล์ JPG เท่านั้น)<br>รูปถ่าย *<br>Choose File No file chosen<br>เนบเอกสาร (ไฟล์ JPG เท่านั้น)<br>สถานะเข้าพิธีประสาทปริญญา *         |                     | <ul><li>เข้ารับปริญญา</li></ul> |  |
|----------------------------------------------------------------------------------------------------|---------------------|---------------------------------|--|
| ILUUIอกสาร<br>ไปเสร็จรับเงิน (ค่าขึ้นทะเบียนบัณฑิต) *<br>Choose File No file chosen<br>เนบเอกสาร (ไฟล์ JPG เท่านั้น)<br>gdine *<br>Choose File No file chosen<br>เนบเอกสาร (ไฟล์ JPG เท่านั้น)<br>สถานะเข้าพิธีประสาทปริญญา *            |                     |                                 |  |
| ILUUIDNATS<br>ไปเสร็จรับเงิน (ค่าขึ้นทะเบียนบัณฑิต) *<br>Choose File No file chosen<br>เนบเอกสาร (ไฟล์ JPG เท่านั้น)<br>sylahre *<br>Choose File No file chosen<br>เนบเอกสาร (ไฟล์ JPG เท่านั้น)<br>สถานะเข้าพิธีประสาทปริญญา *          |                     |                                 |  |
| ILUUIอกสาร<br>ไปเสร็จรับเงิน (ค่าขึ้นทะเบียนบัณฑิต) *<br>Choose File No file chosen<br>เนบเอกสาร (ไฟล์ JPG เท่านั้น)<br>gdine *<br>Choose File No file chosen<br>เนบเอกสาร (ไฟล์ JPG เท่านั้น)<br>สถานะเข้าพิธีประสาทปริญญา *            |                     |                                 |  |
| ใบเสร็จรับเงิน (ค่าขึ้นทะเบียนบัณฑิต) *   Choose File No file chosen     เนบเอกสาร (ไฟล์ JPG เท่านั้น)     gdaire *     Choose File No file chosen     เนบเอกสาร (ไฟล์ JPG เท่านั้น)     สถานะเข้าพิธีประสาทปริญญา *     กรุณาเลือกสถานะ | แนบเอกสาร           | 5                               |  |
| Choose File       No file chosen         เนบเอกสาร (ไฟล์ JPG เท่านั้น)         gJaine *         Choose File       No file chosen         เนบเอกสาร (ไฟล์ JPG เท่านั้น)         สถานะเข้าพิธีประสาทปริญญา *         กรุณาเลือกสถานะ       | ใบเสร็จรับเงิน (ศ   | า่าขึ้นทะเบียนบัณฑิต) *         |  |
| เนบเอกสาร (ไฟล์ JPG เท่านั้น)<br><b>รูปถ่าย *</b><br>Choose File No file chosen<br>เนบเอกสาร (ไฟล์ JPG เท่านั้น)<br>สถานะเข้าพิธีประสาทปริญญา *<br>กรุณาเลือกสถานะ                                                                       | Choose File         | No file chosen                  |  |
| รูปถ่าย * Choose File No file chosen เนบเอกสาร (ไฟล์ JPG เท่านั้น) สถานะเข้าพิธีประสาทปริญญา * กรุณาเลือกสถานะ                                                                                                    | แนบเอกสาร (ไฟล์ JPG | เท่านั้น)                       |  |
| Choose File     No file chosen       เนบเอกสาร (ไฟล์ JPG เท่านั้น)       สถานะเข้าพิธีประสาทปริญญา *       กรุณาเลือกสถานะ                                                                                                    | รูปถ่าย *           |                                 |  |
| เนบเอกสาร (ไฟล์ JPG เท่านั้น)<br><b>สถานะเข้าพิธีประสาทปริญญา *</b><br>กรุณาเลือกสถานะ                                                                                                    | Choose File         | No file chosen                  |  |
| <b>สถานะเข้าพิธีประสาทปริญญา *</b><br>กรุณาเลือกสถานะ                                                                                                    | แนบเอกสาร (ไฟล์ JPG | เท่านั้น)                       |  |
| กรุณาเลือกสถานะ                                                                                                    | สถานะเข้าพิธีป      | ระสาทปริญญา *                   |  |
|                                                                                                    | กรุณาเลือกสถา       | N2                              |  |
|                                                                                                    |                     | 1010                            |  |

- เลือก ไม่เข้ารับปริญญา แนบเอกสารดังนี้
  - 1. ใบเสร็จรับเงิน (ค่าขึ้นทะเบียนบัณฑิต)
  - รูปถ่าย รูปถ่ายทางการ 1.5 นิ้ว หรือ 2 นิ้ว

|                       | -2 ***************** |  |
|-----------------------|----------------------|--|
|                       |                      |  |
|                       |                      |  |
| แนบเอกสาร             | 5                    |  |
| ใบเสร็จรับเงิน (ค     | า่ขึ้นทะเบียนบัณฑิต) |  |
| Choose File           | No file chosen       |  |
| แนบเอกสาร (ไฟล์ JPG เ | ท่านั้น)             |  |
| รูปถ่าย               |                      |  |
| Choose File           | No file chosen       |  |
| แบบแอกสาร ปัฟอ์ IDG   |                      |  |

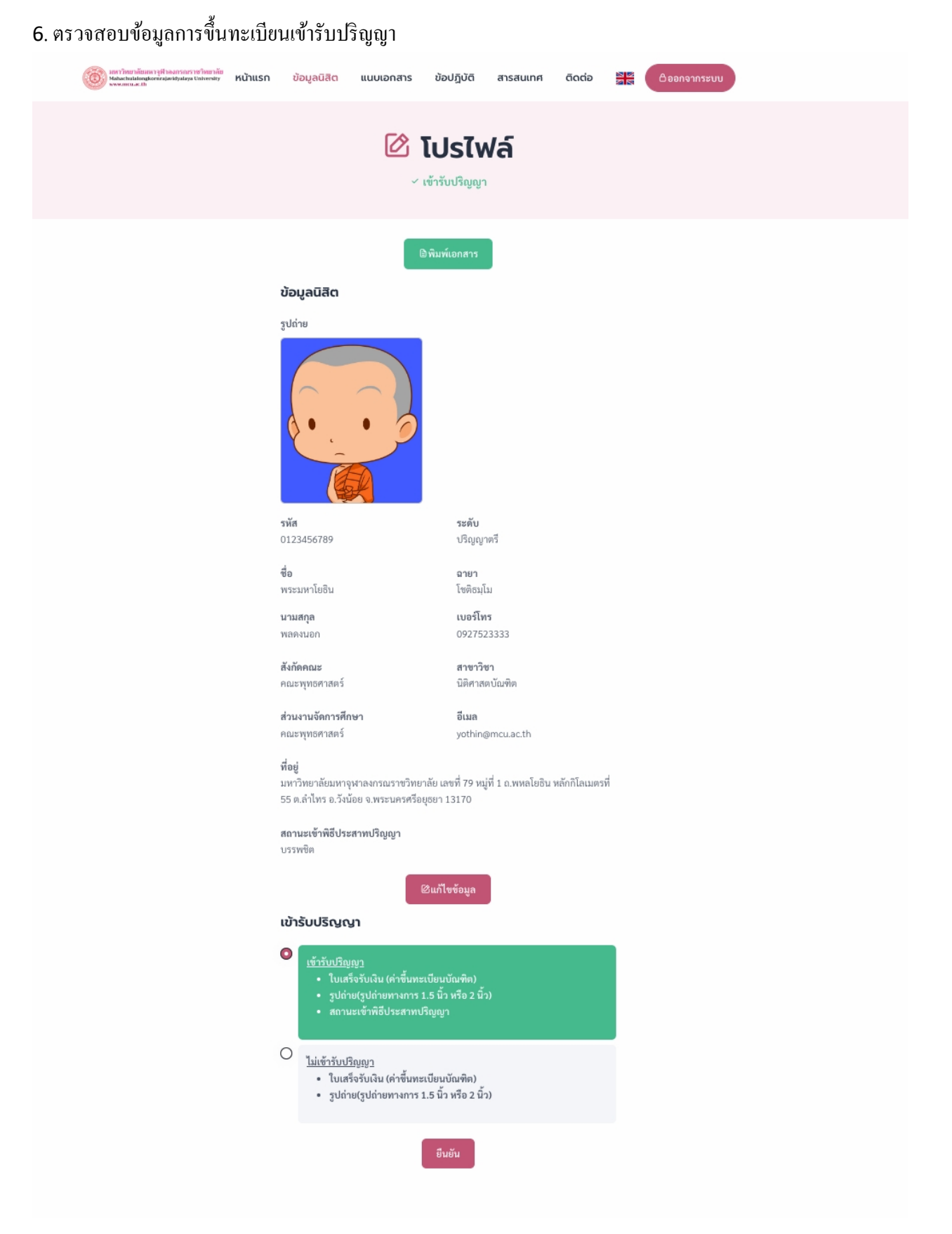

## 8. ข้อมูลถูกต้อง พิมพ์เอกสาร สำหรับเข้าร่วมพิธีซ้อมใหญ่

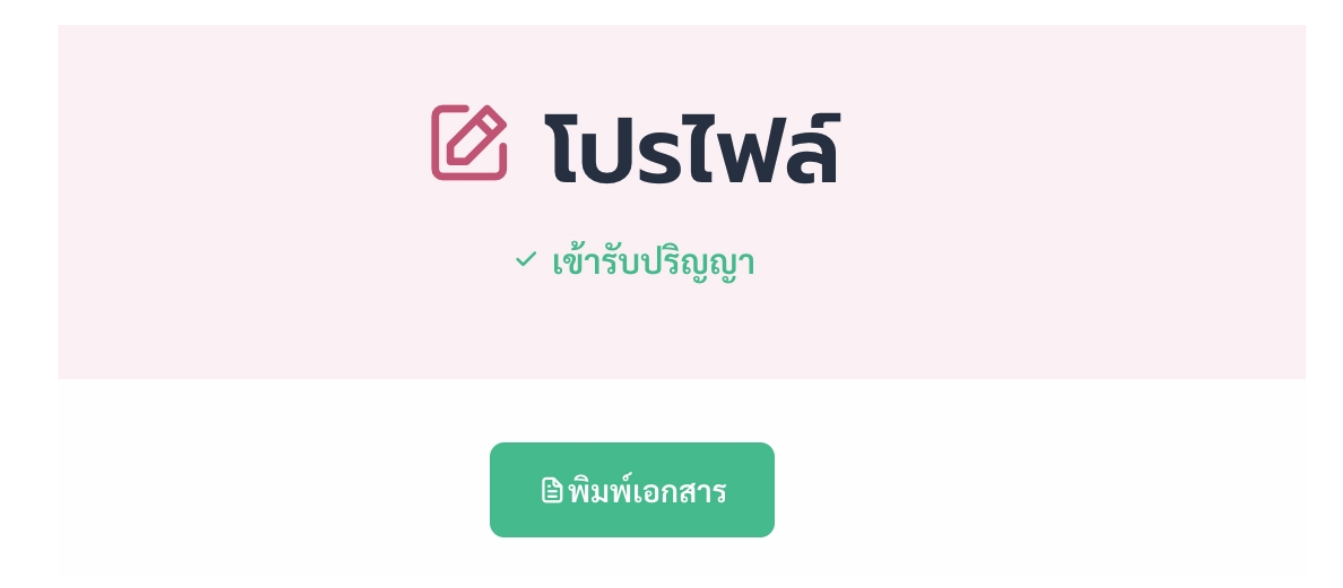

## เอกสารแสดงในวันเข้าพิธีซ้อมใหญ่

| เลขที่นั่ง                                                                                                    |                                         |                                                           |                                              |
|----------------------------------------------------------------------------------------------------|-----------------------------------------|-----------------------------------------------------------|----------------------------------------------|
| รหัสนิสิต : 0123456789<br>สถานะเข้าพิธีประสาทปริญญา : บรรพชิต<br>ส่วนงานจัดการศึกษา : คณะพุทธศาสตร์                                                                                                    | ชื่อ : พระมหาโยธิน<br>ระดับ : ปริญญาตรี | ฉายา: <b>โชติธมุโม</b><br>สังกัดคณะ: <b>คณะพุทธศาสตร์</b> | นามสกุล: พลดงนอก<br>สาขาวิชา: นิติศาสตบัณฑิต |
| Privation       Privation         State       Privation         Privation       Privation         Privation | .อกสาร)                                 | รูปถ่าย<br>↓                                              | QR Code สำหรับสแกนเข้าร่วมพิธี               |